## 自動売買を オンにする方法 MT5

## RDClientアプリをタップし VPS にログイン。

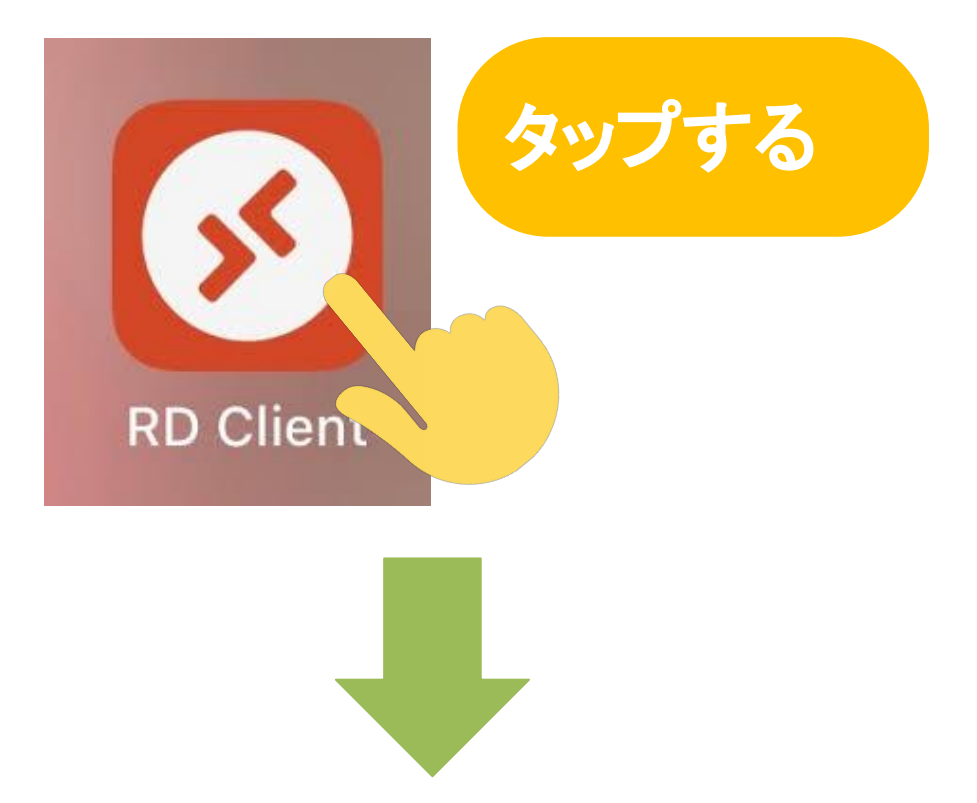

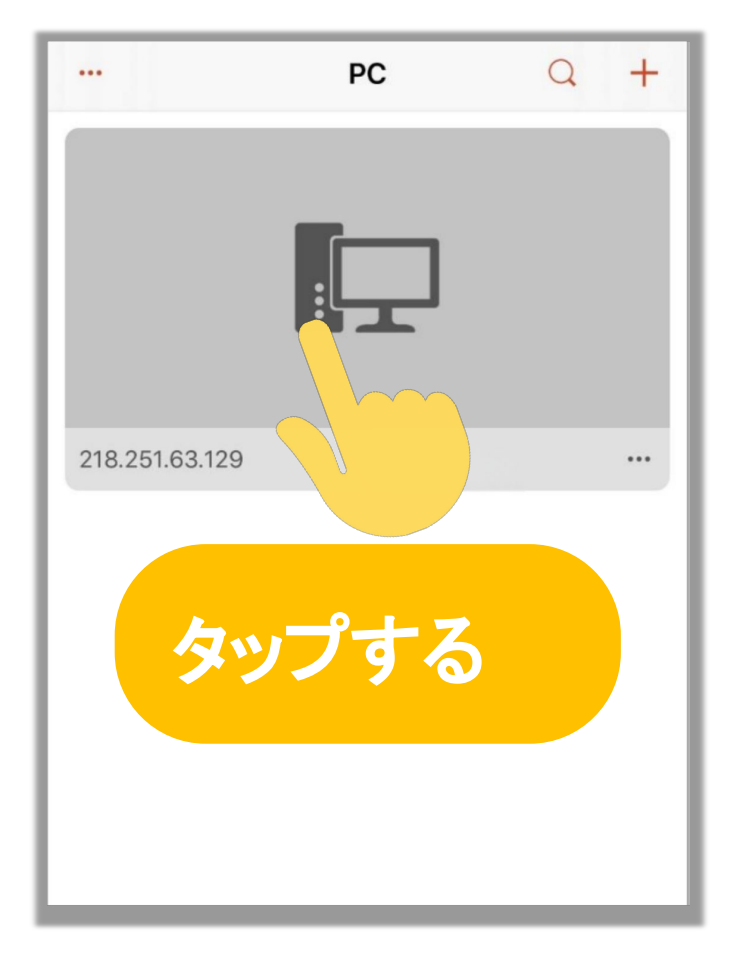

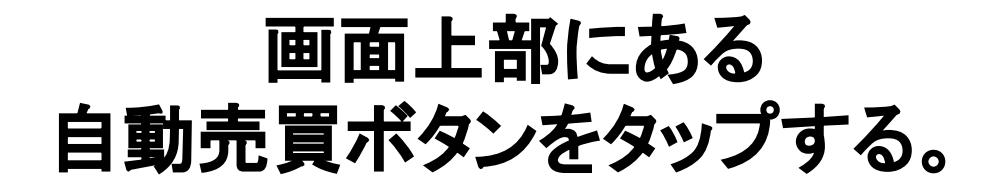

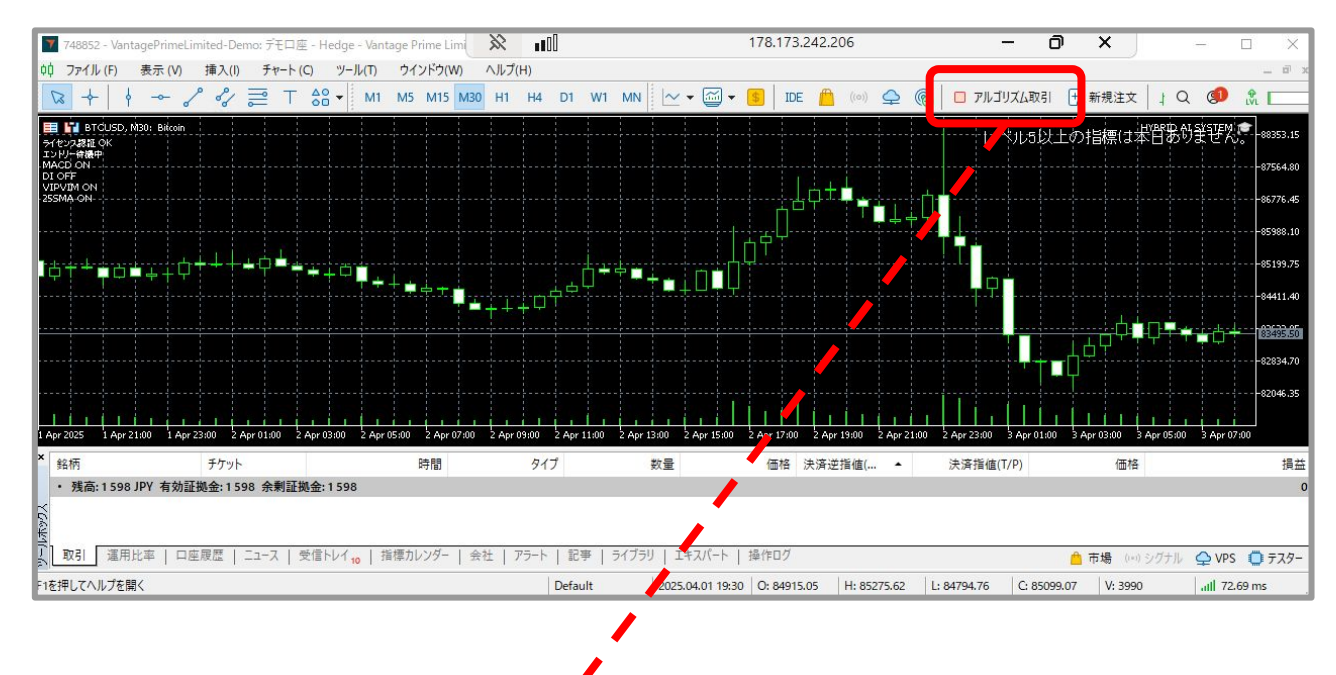

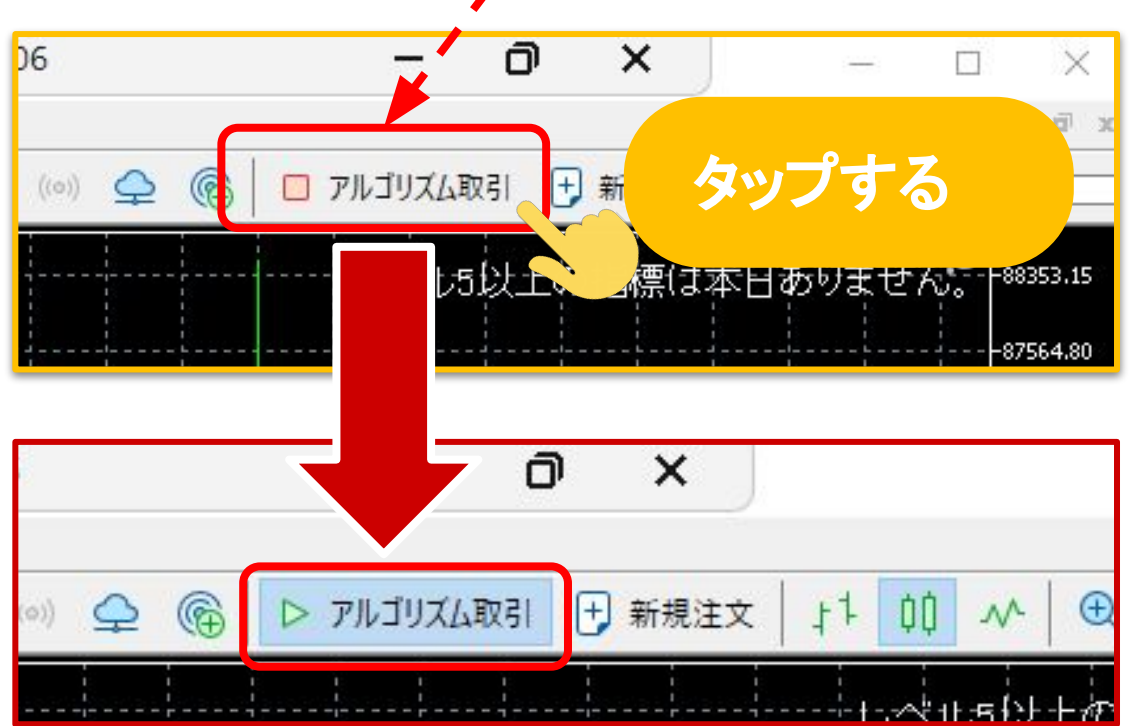

アルゴリズム取引のボタンが <mark>緑色になったら</mark> 自動売買がオンになったサインです